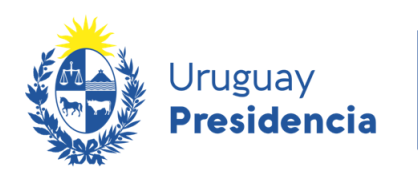

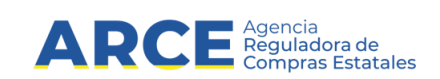

# Sistema de Información de Compras y Contrataciones del Estado (SICE)

## Cambio de contraseña y desbloqueo de usuarios

### **INFORMACIÓN DE INTERÉS**

Última actualización: 07-02-2024 Nombre actual del archivo: Cambio de contraseña y desbloqueo de usuarios.docx

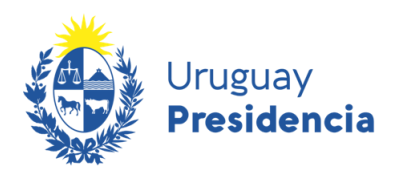

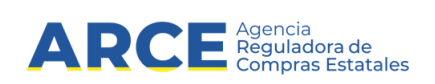

### Tabla de contenido

| Cambio de contraseña | 3 |
|----------------------|---|
|                      |   |
|                      | ~ |
| Desbloqueo de cuenta | 6 |

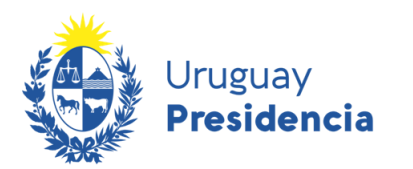

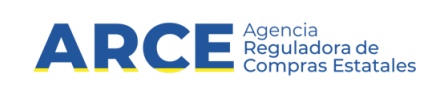

#### Cambio de contraseña

Para cambiar la contraseña de SICE:

1. Ingrese a SICE a través de https://www.comprasestatales.gub.uy/sice/ con su

usuario y seleccione "Olvidó su contraseña/solicitar contraseña":

| Uruguay<br>Presidencia ARCE Distance Astronomy Sistema de Vormasión de                                                                                                    | e Compres y Contratuciones Estables                                                                                                    |                                                                                                    |
|----------------------------------------------------------------------------------------------------|----------------------------------------------------------------------------------------------------|----------------------------------------------------------------------------------------------------|
|                                                                                                    | Ingreso el sistema Usuario Cortraseña Cortraseña Magresar Magresar Magresa |                                                                                                    |
| Agencia Reguladora de Compras Estatales<br>Alención a funcionarios: 📓 senguniĝans geb oy<br>Alención a proveedoras: 🔍 (+560) 2004 5300 Lunes a demingo de 8:00 a 21:00 hr. |                                                                                                    | 2 🛞 🖓 Statement at the constant of the constant of the const |

2. Verá una pantalla como la que se muestra a continuación. En "Usuario" indique su

| Uruguay<br>Presidencia ARCE Compres Catalac                                                                       | Sistema de Información de Compras y Contrataciones Estatales |
|----------------------------------------------------------------------------------------------------|--------------------------------------------------------------|
|                                                                                                    |                                                              |
|                                                                                                    | Recuperar Contraseña                                         |
|                                                                                                    |                                                              |
|                                                                                                    | No soy un robot                                              |
|                                                                                                    | Presddd - Temhna                                             |
|                                                                                                    | Aceptar Cancelar                                             |
|                                                                                                    |                                                              |
|                                                                                                    |                                                              |
| Agencia Reguladora de Compras Estatales                                                                           |                                                              |
| Atención a funcionarios: Scorpras@arce.gub.uy<br>Atención a proveedores: \$\$\\$ (+598) 2604 5360 Lunes a domingo | o de 8:00 a 21:00 hs.                                        |

Andes 1365 piso 7 - CP: 11100 - Montevideo - Uruguay - compras@arce.gub.uy - Tel (+598) 2903 11 11

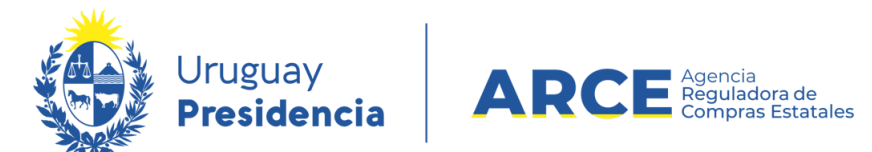

cédula de identidad sin puntos ni guiones. Luego haga clic en la casilla del captcha; puede que le requiera una confirmación con imágenes. Finalmente haga clic en **Aceptar**:

Recibirá un correo electrónico en la casilla que registró en SICE, similar al que se muestra

Estimado Usuario,

Para seguir con la modificación de contraseña debe ingresar a la siguiente dirección de internet <u>https://comprasestatales.gub.uy/sice/resetpassword2/F40</u> Introduzca el siguiente código para restablecer la contraseña: Código 3215

Le recordamos que esta solicitud estará vigente por 15 minutos y que en caso que no se utilice caducará en forma automática y deberá ser solicitada nuevamente.

a continuación:

**NOTA**: Si no recibe correo, chequee su bandeja de correo no deseado (spam). En caso de no recibirlo consulte a su gestor de SICE si la dirección de correo chequeada es la ingresada en SICE.

3. Haga clic en la dirección de internet mencionada antes que transcurran 15 minutos

| Uruguay<br>Presidencia ARCE Agencia<br>Presidencia           |                                                                                      |  |
|--------------------------------------------------------------|--------------------------------------------------------------------------------------|--|
| Sistema de Información de Compras y Contrataciones Estatales |                                                                                      |  |
|                                                              | Modificación de Contraseña<br>Código<br>Nueva Contraseña<br>Repetir Nueva Contraseña |  |
|                                                              | No soy un robot                                                                      |  |
|                                                              | Aceptar                                                                              |  |

de recibido el correo. Verá una pantalla como la que se muestra a continuación:

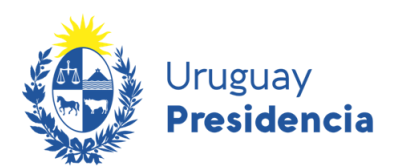

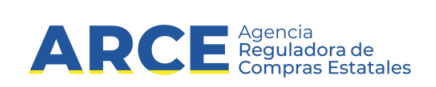

• En **Código** ingrese el código de cuatro dígitos que surge del correo recibido

Política de contraseña La contraseña debe tener un largo de al menos 8 caracteres Cantidad mínima de caracteres especiales 1 Cantidad mínima de letras mayúsculas 1 Cantidad mínima de letras minúsculas 1 Cantidad mínima de dígitos 1 Caracteres Especiales {@\$!%?&#\*.,-}

- En Nueva contraseña indique su nueva contraseña, respetando los criterios:
- En Repetir nueva contraseña vuelva a ingresar la contraseña ingresada en Nueva contraseña.

4. Luego haga clic en la casilla del captcha; puede que le requiera una confirmación con imágenes. Finalmente haga clic en **Aceptar**. Verá una pantalla como la que se muestra a continuación:

| Vruguay<br>Presidencia<br>Sistema de Información de Compras y Contrataciones Estatales |                                                                                                    |
|----------------------------------------------------------------------------------------|----------------------------------------------------------------------------------------------------|
|                                                                                        | Modificación de Contraseña   Código   Nueva Contraseña   Repetir Nueva Contraseña      Repetir Nueva Contraseña      No soy un robot   reCAPTCHA   No soy un robot      reCAPTCHA   Pinacdad - Témicos      Ir a inicio         Ontraseña modificada con éxito. |

5. haga clic en **Ir a inicio**; el sistema lo llevará a la pantalla indicada en 1, donde podrá ingresar a SICE con su usuario y su nueva contraseña.

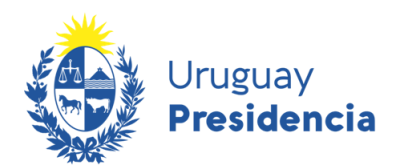

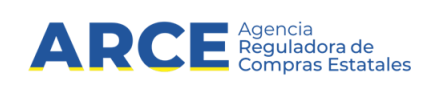

#### Desbloqueo de cuenta

Luego de varios intentos por ingresar una contraseña incorrecta, el usuario se bloquea. Para desbloquearlo siga estos pasos.

**NOTA**: Corrobore que su usuario está bloqueado y no deshabilitado. Si su usuario está deshabilitado comuníquese con el gestor de SICE de su organismo.

1. Seleccione la opción "Desbloquear cuenta":

| Usuario Usuario Contrasella Contrasella Co |               |
|----------------------------------------------------------------------------------------------------|---------------|
| Agencia Reguladora de Compras Estatules                                                                                                    | B Shipsonyasa |

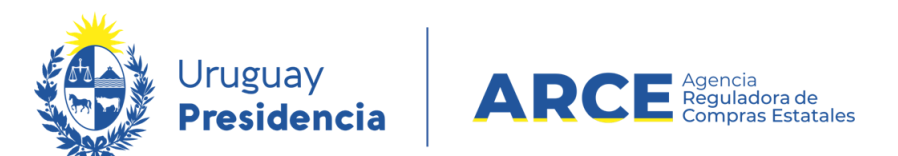

2. Aparecerá una pantalla como la que se muestra. En "Usuario" indique su cédula de

| Uruguay<br>Presidencia ARCE Compras Estatulas Sistema de Información de Compras y Cont                                           | rataciones Estatales                        |
|----------------------------------------------------------------------------------------------------|---------------------------------------------|
|                                                                                                    | Desbloqueo de Cuenta                        |
| Agencia Reguladora de Compras Estatales                                                                                          | Aceptar Cancelar                            |
| Atención a funcionarios: ⊠ compras@arce gub uy<br>Atención a proveedores: ↓ (~598) 2604 5360 Lunes a domingo de 8:00 a 21:00 hs. |                                             |
| identidad sin puntes ni quienes. Luego k                                                                                         | aga clic on la cacilla del capteba: puede g |

identidad sin puntos ni guiones. Luego haga clic en la casilla del captcha; puede que le

requiera una confirmación con imágenes. Finalmente haga clic en Aceptar:

3. Verá una pantalla similar a la siguiente:

Sistema SICE - Desbloqueo de usuario Recibidos ×

| mensaje.automatico@arce.gub.uy<br>para mi ▼                                                                                                    |
|----------------------------------------------------------------------------------------------------|
| Estimado Usuario,                                                                                                    |
| Para continuar y confirmar el proceso de desbloqueo de usuario debe ingresar a la siguiente dirección de internet https://www.comprasestatales.gub.uy/sice/unlock/Fd374a98d8c225390461ff008f8604511ebf04a2b |
| Le recordamos que esta solicitud estará vigente por 15 minutos y que en caso que no se utilice caducará en forma automática y deberá ser solicitada nuevamente.                                             |

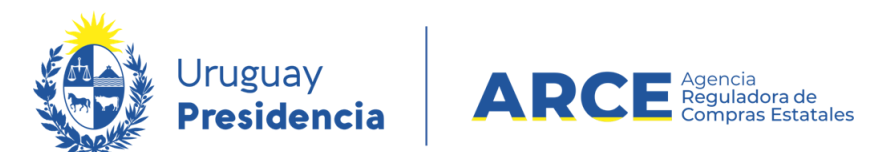

4. Haga clic en la dirección de internet mencionada antes que transcurran 15 minutos de

recibido el correo. Verá una pantalla como la que se muestra a continuación:

| Uruguay<br>Presidencia                                                           | ARCE Agencia<br>Reguladora de<br>Compras Estatales                           | Sistema de Información de Compra | as y Contrataciones Estatales                                                               |                   |
|----------------------------------------------------------------------------------|------------------------------------------------------------------------------|----------------------------------|---------------------------------------------------------------------------------------------|-------------------|
|                                                                                  | 1                                                                            |                                  | Desbloqueo de Cuenta<br>Un correo electrónico ha sido enviado a su ca<br>Usuario<br>Aceptar | stilla de correo. |
| Agencia Reguladora de Com<br>Atención a funcionarios:<br>Atención a proveedores: | pras Estatales<br>S compras@arce.gub.uy<br>└ (+598) 2604 5360 Lunes a doming | o de 8:00 a 21:00 hs.            |                                                                                             |                   |

5. Vuelva a SICE en <u>https://comprasestatales.gub.uy/sice/</u> e ingrese su usuario y la contraseña de siempre.